## DESBLOQUEIO DE SENHA DO TOKEN SAFENET 5100 / 5110 COM A SENHA PUK (ADMINISTRADOR).

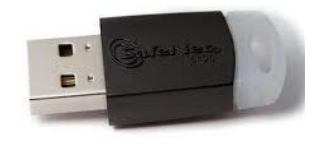

Para saber se a senha de uso do seu Token está bloqueada, conecte-o ao computador e clique em "Visualizar Informações do Token", conforme figura abaixo:

| SafeNet Authentication Client Tools   | and the same linear lawship |                                  | x        |
|---------------------------------------|-----------------------------|----------------------------------|----------|
|                                       |                             |                                  |          |
| CERTISIGN<br>A sua identidade na rede |                             | ¢ 💿 i ?                          | <b>e</b> |
| Carlos Eduardo Ramos de<br>Paiva      | 1                           | Renomear o Token                 |          |
|                                       | ****                        | Modificar Senha do token         |          |
|                                       |                             | Desbloquear token                |          |
|                                       | $\otimes$                   | Excluir conteúdo do token        |          |
| >[                                    | Q                           | Visualizar informações do Token  |          |
|                                       |                             | Disconnect SafeNet Virtual Token |          |
| * +                                   |                             |                                  |          |
| WWW.CERTIS                            | SIGN.COM.BR                 | Acerson 1                        |          |

Na tela a seguir podemos verificar que no campo "**Tentativas Restantes de Senha do Token**" consta o número "**0**", o que indica que sua senha está bloqueada, conforme figura abaixo:

| 9 | 🛿 Informação do token: Carlos Eduardo Ramos d       | e Paiva                       | X | ſ |
|---|-----------------------------------------------------|-------------------------------|---|---|
|   | ERTISIGN<br>A sua identidade na rede                |                               |   |   |
|   | Nome do Token                                       | Carlos Eduardo Ramos de Paiva | • |   |
|   | Categoria do Token                                  | Hardware                      |   |   |
|   | Nome do leitor                                      | AKS ifdh 0                    |   |   |
|   | Número de série                                     | 0x0230d7c5                    |   |   |
|   | Espaço livre no cartão de token (minimum estimated) | 48372                         |   |   |
|   | Versão do Hardware                                  | 8.0                           |   |   |
|   | Versão do Firmware                                  | 1.0                           |   |   |
|   | ID do cartão                                        | 0230D7C5                      | - |   |
|   | Nome do produto                                     | SafeNet eToken 510x           | = |   |
|   | Modelo                                              | Token 8.0.0.0 1.0.0           |   |   |
|   | Tipo de Cartão                                      | Java Card                     |   |   |
|   | Versão OS                                           | eToken Java Applet 1.2.9      |   |   |
|   | Versão da máscara                                   | 9.18 (9.12)                   |   |   |
|   | Cor                                                 | Preto                         |   |   |
|   | Tamanho de chave suportado                          | 2048 bits                     |   |   |
|   | Senha do token                                      | Presente                      |   |   |
|   | Tentativas restantes de Senha de token              | 15                            |   |   |
|   | Tentativas máximas de Senha do token                | 15                            |   |   |
|   | Senha do administrador                              | Ausente                       |   |   |
|   | FIPS                                                | FIPS 140-2 L2 compativel      | - |   |
|   |                                                     | Copiar                        | ĸ |   |

Clique no botão "OK" para retornar a tela anterior.

Atenção: A senha PUK (Administrador) é cadastrada pelo usuário no momento da emissão do certificado. Por padrão, **quando não há alteração** da senha de administrador (PUK) pelo usuário, é possível que a senha PUK seja 1234 ou 123456

Para realizar o desbloqueio da sua senha de uso você vai precisar da senha PUK (Administrador) do seu Token, clique na engrenagem "Vista Avançada", conforme figura abaixo:

| SafeNet Authentication Client Tools |             |                                  |
|-------------------------------------|-------------|----------------------------------|
| A sua identidade na rede            |             | <b>-&gt; @</b> 0 1 ? A           |
| Carlos Eduardo Ramos de<br>Paiva    | 1           | Renomear o Token                 |
|                                     | ****        | Modificar Senha do token         |
|                                     |             | Desbloquear token                |
|                                     | $\odot$     | Excluir conteúdo do token        |
|                                     | Q           | Visualizar informações do Token  |
|                                     |             | Disconnect SafeNet Virtual Token |
| WWW.CERTI                           | SIGN.COM.BR | a Hearnes                        |

Clique com o botão direito do seu Mouse em cima do nome do seu token e em seguida

clique em "Fazer login do Token" ou "Log On como Administrador", conforme figura abaixo:

| SafeNet Authentication Client 1                                  | ools                                                                                                    |                                         |                                                                                                    |     |
|------------------------------------------------------------------|----------------------------------------------------------------------------------------------------|-----------------------------------------|----------------------------------------------------------------------------------------------------|-----|
| CERTISIGN A sua identidade na rede SafeNet Authentication Client | Tools 🔗 🖪 🔂 🔪                                                                                                    |                                         | @ 💿 🧎 🕯                                                                                                    | ? 🖻 |
| Tokens                                                           | A Detro<br>Inicializar o Token<br>Fazer login do Token<br>Modificar a Senha<br>Importar Certificado<br>Renomear o Token<br>Do oo catao<br>Nome do produto | token (minimum estimated)               | Carlos Eduardo Ramos de Paiva<br>Hardware<br>AKS ifdh 0<br>0x0230d7c5<br>48372<br>8.0<br>1.0<br>0230D7C5<br>SafeNet e Token 510x |     |
|                                                                  | Modelo<br>Tipo de Cartão<br>Versão OS<br>Versão da máscara                                                                                                |                                         | Token 8.0.0.0 1.0.0<br>Java Card<br>e Token Java Applet 1.2.9<br>9.18 (9.12)                                                     |     |
| < III                                                            | Tamanho de chave supor<br>Senha do token<br>Tentativas restantes de Se                                                                                    | tado<br>Senha de token<br>enha do token | 2048 bits<br>Presente<br>15<br>15                                                                                                | Ŧ   |
| www                                                              | CERTISIGN.COM.B                                                                                                    | R                                       | Accumater                                                                                                    | )   |

Será aberta uma tela para que você possa inserir a sua senha de Administrador, clique em "OK", conforme figura abaixo:

| SafeNet Authen | tication Client Tools                 | UDO DEL SITED                                 | 181/84 8/2            |              |
|----------------|---------------------------------------|-----------------------------------------------|-----------------------|--------------|
|                |                                       |                                               |                       |              |
|                |                                       |                                               |                       |              |
|                |                                       |                                               |                       |              |
| CERT           | ISIGN                                 |                                               | (                     | 🎐 💁 🧎 🥐 🎰    |
| A sua identi   | dade na rede                          |                                               |                       |              |
| SafeNet Au     | <u>S</u> Logon do Token               | STREET, DR.                                   |                       |              |
| I views Tokens | she                                   |                                               |                       | nos de Paiva |
|                | CERTISIGN<br>A sua identidade na rede |                                               |                       |              |
|                |                                       |                                               |                       |              |
| 534 Coninge    | Introduza a Senha do token            |                                               |                       |              |
|                | Nome do Token:                        | Carlos Eduardo Ramos de                       | Paiva                 | E            |
|                | Senha do token:                       | •••••                                         | Senha PUK ou Admir    | istrador     |
|                |                                       | Idioma atual: PT                              | •                     |              |
|                |                                       | _                                             |                       | t 1.2.9      |
|                |                                       | <b>~</b>                                      | OK Cancel             |              |
|                |                                       | l amanho de chave suportado<br>Senha do token | 2048 bits<br>Presente |              |
|                | III b                                 | Tentativas restantes de Senha de to           | oken 15               | Ţ            |
|                |                                       | rentativas maximas de Senha do tol            | lo Io                 |              |
|                | WWW CERTIN                            |                                               |                       | HORMSEN      |
|                | WWWWWWWWW                             |                                               | -                     |              |

Clique novamente com o botão direito do Mouse em cima do nome do seu Token e selecione a opção "Desbloquear a Senha do Token", conforme figura abaixo:

| SaleNet Authentic                | ation Client Tools                                                                    |                                                                                                    |                                          |                                                                                                    |            | X     |
|----------------------------------|---------------------------------------------------------------------------------------|----------------------------------------------------------------------------------------------------|------------------------------------------|----------------------------------------------------------------------------------------------------|------------|-------|
|                                  |                                                                                       |                                                                                                    |                                          |                                                                                                    | 17         |       |
| ✓ SaleNer Auth<br>✓ SaleNer Auth | nentication Client Tools                                                              |                                                                                                    | 9 8 4 8 8 <b>8</b> 0                     | 0                                                                                                    |            |       |
|                                  | Inicializar o Token                                                                   |                                                                                                    |                                          | Certisign<br>Hardware                                                                                      |            | î     |
| ) 문<br>성 Confe                   | Fazer login do Token<br>Modificar a Senha<br>Importar Certificado<br>Renomear o Token |                                                                                                    | sken (ninimum estimated)                 | AKS figh 0<br>0x01be8c71<br>d) 48500<br>8.0<br>1.0<br>01889C71<br>SafeNet eToken 510x<br>Token 8.0.0.1.0.0 |            |       |
|                                  | Log off do Administrado<br>Modificar a Senha do ad                                    | or<br>Iministrador                                                                                                |                                          |                                                                                                    |            |       |
|                                  | Desbloquear a Senha do                                                                | token                                                                                                    |                                          | Java Card<br>eToken Java Applet 1.2.1                                                                      | 9          |       |
| _                                | Configurar token com c                                                                | odego<br>Cor<br>Tamanho de chave supor<br>Senha do token<br>Tentativas restantes de S<br>Tentativas máximas de Se | lado<br>ienitia de token<br>nhe do token | 9-18 (5.12)<br>Preto<br>2048 bits<br>Presonte<br>0<br>10                                                   |            |       |
| Provide State                    |                                                                                       |                                                                                                    |                                          | www.certisign                                                                                              | .com.br/su | porte |

Insira uma nova senha de uso para o seu Token de acordo com as configurações de qualidade definidas no Token e confirme sua nova senha, clique em "OK", conforme figura abaixo:

| AUTHENTICATIO        | Configurar sentra: Certision                                      |                              |                                                                | ×       | 34   |
|----------------------|-------------------------------------------------------------------|------------------------------|----------------------------------------------------------------|---------|------|
| 🗸 🗟 SaleNet Auth     |                                                                   |                              |                                                                |         | 8 11 |
| V S Tokens<br>V Ceta | A sua simulatir su role<br>Seniha do token                        |                              |                                                                |         |      |
| - (E) Configura      | Confirmar Senha:                                                  | ••••••                       |                                                                | 100%    |      |
|                      | A nova senha deve ser compative<br>Uma senha segura tem pelo meno | il com as configurações de o | qualidade definidas no token.<br>as maiúsculas, minúsculas, ni | meros e |      |
|                      | caracteres especiais icono 1, 5, #<br>Idioma atual: PT            | <b>3</b> )                   |                                                                | 2.9     |      |
|                      |                                                                   |                              | OK                                                             | Cancel  |      |

Será aberta a informação que consta na figura 12, confirmando que a senha foi modificada com êxito:

| A sus identi     | dade na rede                                                                                                    | aPIN Certisign                         |           | ininini<br>X     | 1174   |
|------------------|----------------------------------------------------------------------------------------------------|----------------------------------------|-----------|------------------|--------|
| 🗸 🧟 SaleNet Auth | CERTISIG                                                                                                    | N - market                             |           |                  | 1      |
| Configure        | Senha do token:<br>Confirmar Senha.<br>A nova senha deve se<br>Una senha segura ten<br>caracteres especias (c.<br>Friesea atual) | Configurar senha: SxPIN Certisign      | X stoken. | 1007,<br>Merce e | FIPS 3 |
|                  |                                                                                                    | Tentativas restantes de Senha de token | ок с      | ancel            |        |

## IMPORTANTE:

As tentativas são cumulativas. Ou seja: a desconexão do dispositivo na entrada USB não zera o número de tentativas anteriores.

Por determinação da legislação, a Certisign não possui cópia(s) da(s) sua(s) senha(s) e, portanto, não poderá recuperá-la(s) sob nenhuma hipótese.